## Как получить сертификат

**1.** Войти на портал Персонифицированного дополнительного образования <u>mordovia.pfdo.ru</u> Выбрать «Получить сертификат»

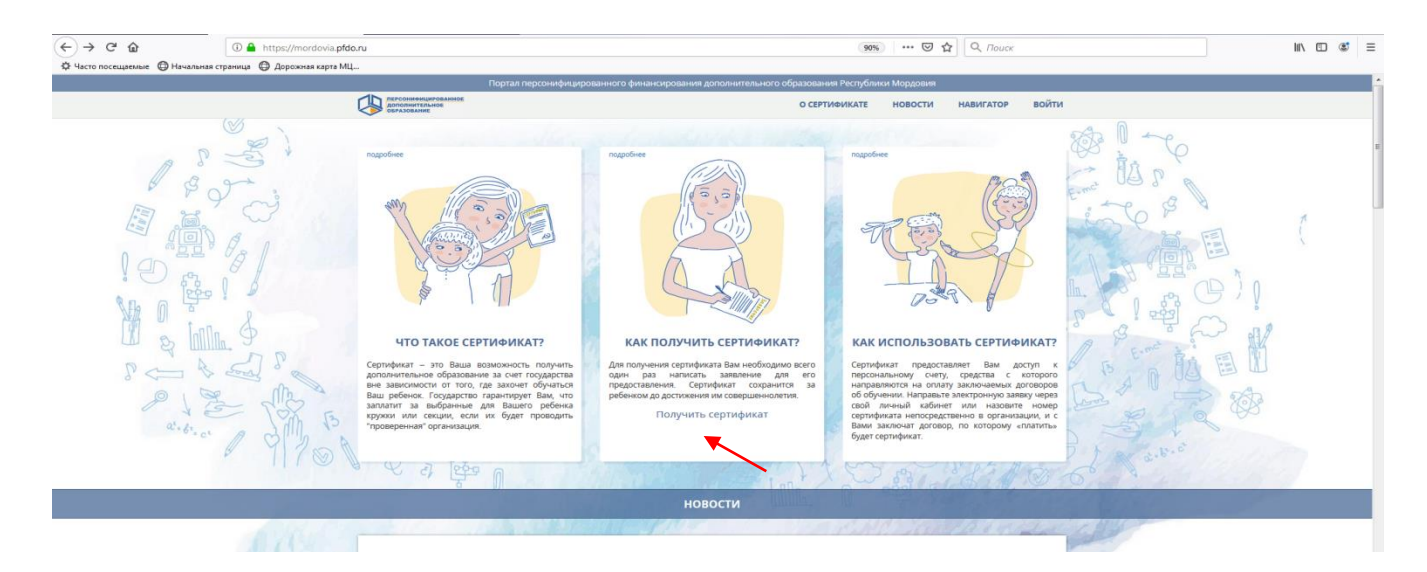

## 2. Выбрать «Получить сертификат»

|                        | Портал персонифицированного финансирован                                                             | ния дополнительного образования Республики Мордовия                                                                                                    |   |
|------------------------|----------------------------------------------------------------------------------------------------|----------------------------------------------------------------------------------------------------|---|
|                        |                                                                                                    | на главную                                                                                                    |   |
| Получи<br>У вас есть в | Сертификат<br>пь сертификат                                                                          |                                                                                                    |   |
|                        | Вы можете подать электронную заявку на сертификат<br>Получить сертификат<br>Напомнить на Сертификата | 2 Вы можете обратиться в учреждения для получения сертификата в Вашем муниципалитется:<br>Апратоскі муниципалитется видок мали собратов муниципальный район Апшевский муниципальный район Собратов муниципальный район Собратов муниципальный район Казразовский муниципальный район Казразовский муниципальный район Померовский муниципальный район Померовский муниципальный район Померовский муниципальный район Померовский муниципальный район Собратовский муниципальный район Померовский муниципальный район Померовский муниципальный район Миниципальный район Померовский миниципа | ſ |

**3.** Либо обратится в одну из организаций, уполномоченных на выдачу и прием сертификатов, выбрав муниципальный район, в котором проживает или обучается в общеобразовательной организации Ваш ребёнок

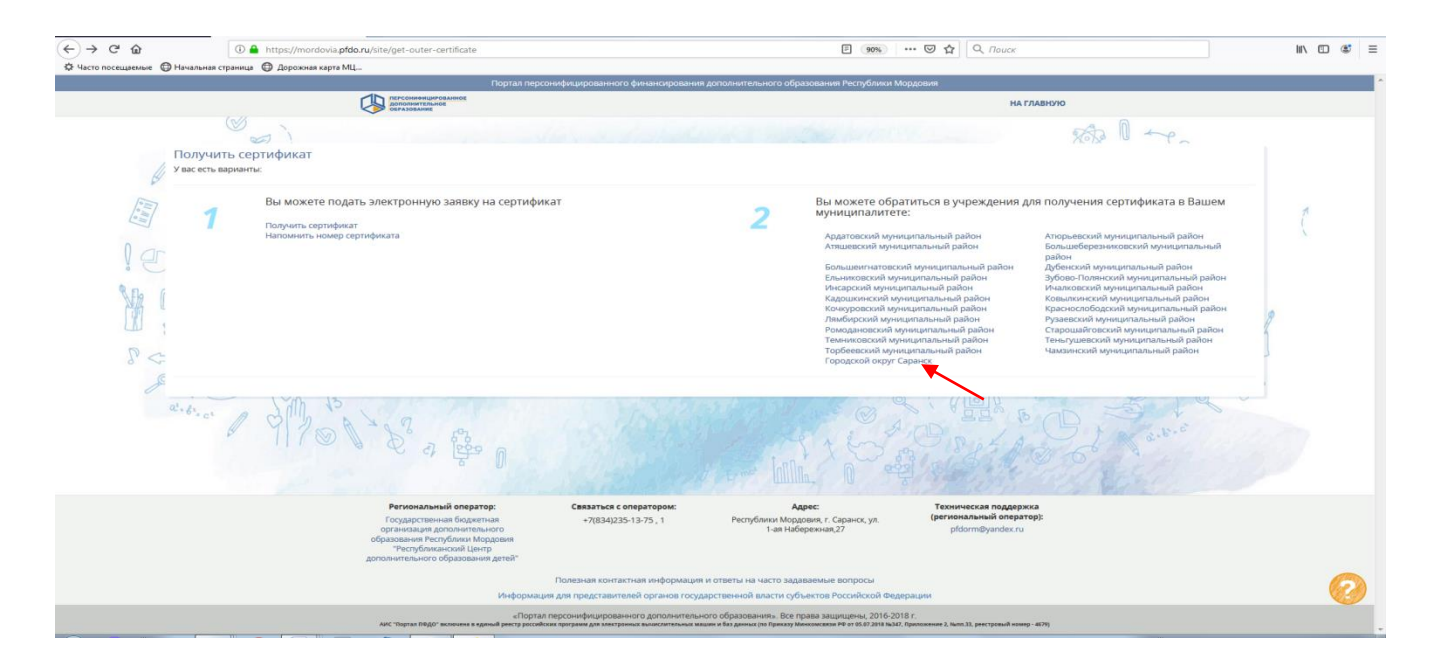

4. В появившемся окне появляется контактная информация об организациях

| (←) → ♂ @                      | ① ▲ https://mordovia.pfdo.ru/information?municipalityId=586                                                | 🗄 90% ···· 🖾 🗘 🔍 Поиск                                                                                                    | II\ ⊡ 🗳 ≡ |
|--------------------------------|----------------------------------------------------------------------------------------------------|----------------------------------------------------------------------------------------------------|-----------|
| Ф Часто посещаемые 🔘 Начальная | е страница 🐵 Дорожная карта МЦ                                                                             |                                                                                                    |           |
|                                | Портал персонифицированного финансирова                                                                    | ания дополнительного образования Республики Мордовия                                                                                                    |           |
|                                | Пресонняециеннов<br>Деполняециеннов<br>очаказование                                                        | НА ГЛАВНУЮ                                                                                                    |           |
|                                |                                                                                                    | на лади саволетисно об окрушования и колучном верезной<br>тавляется детям в воррасте от 5 до 18 лет, прояжвающим на тарритории городского округа Саранск.<br>рстоверяющий личность ребенка, или временное удостоверение личенсти гражданина Российской<br>вники.<br>вликице<br>вликице образовательную деятельность, расположеной на территории городского округа Саранск.<br>воемня, существликищие прием заявлений: |           |
|                                | Иванова Вера Константичовна, 8 917 003 93 15<br>С 9 00 до 16 00 ч.<br>г. Саранск ул. Энергетическая д. 10а | 11111112                                                                                                    | 0         |
|                                |                                                                                                    |                                                                                                    |           |

**5.** Если Вы выбрали первый путь в Шаге 2, то введите адрес электронной почты, докажите для системы, что Вы не робот, и нажмите кнопку «Подтвердить почту»

|                            | https://pfdo.e-mordovia.ru/request     | ☺ ☆               | Q. Поиск | III\ 🖸 📽 🗏 |
|----------------------------|----------------------------------------|-------------------|----------|------------|
| Получение сертификата ПФДО |                                        |                   |          | Войти      |
|                            |                                        |                   |          |            |
|                            |                                        |                   |          |            |
|                            | Создание заявки                        |                   |          |            |
|                            | Шаг 1 подтверждение электронной почты. |                   |          |            |
|                            | Email agpec                            |                   |          |            |
|                            | Email address                          |                   |          |            |
|                            | Email адрес повторный ввод             |                   |          |            |
|                            | Email address                          |                   |          |            |
|                            |                                        | Подтвердить почту |          |            |
|                            |                                        |                   |          |            |
|                            |                                        |                   |          |            |

**6.** Вам на электронную почту, которую Вы указали ранее должно придти письмо. Найдите его и следуйте по ссылке

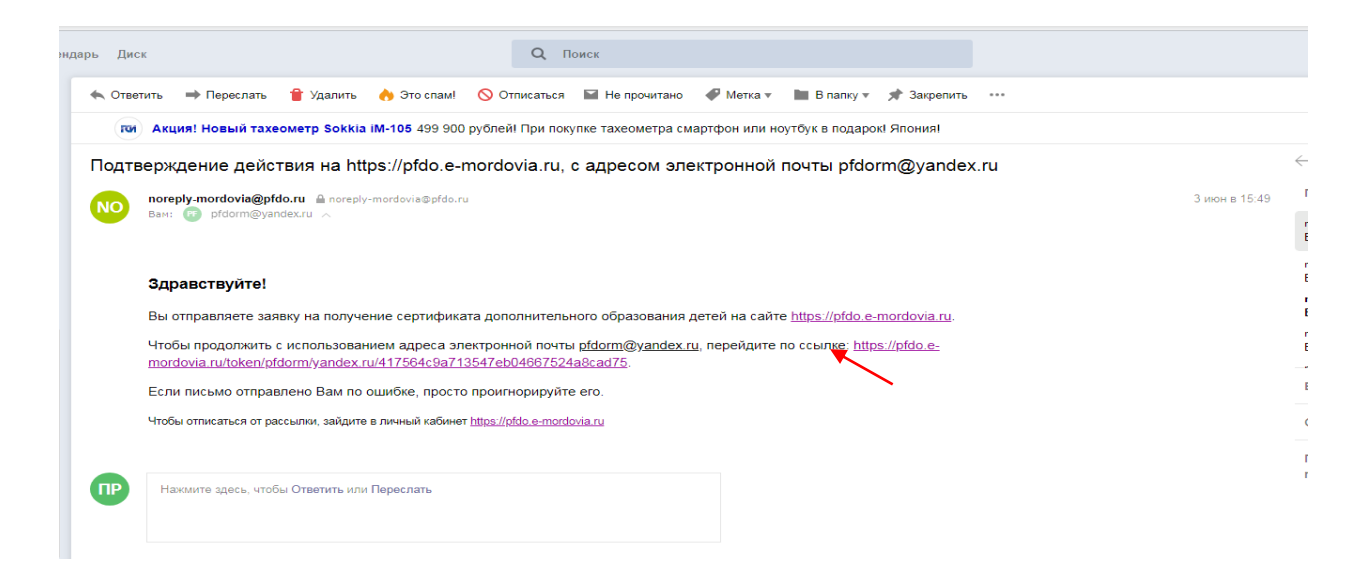

## 7. Выбор действия с сертификатом

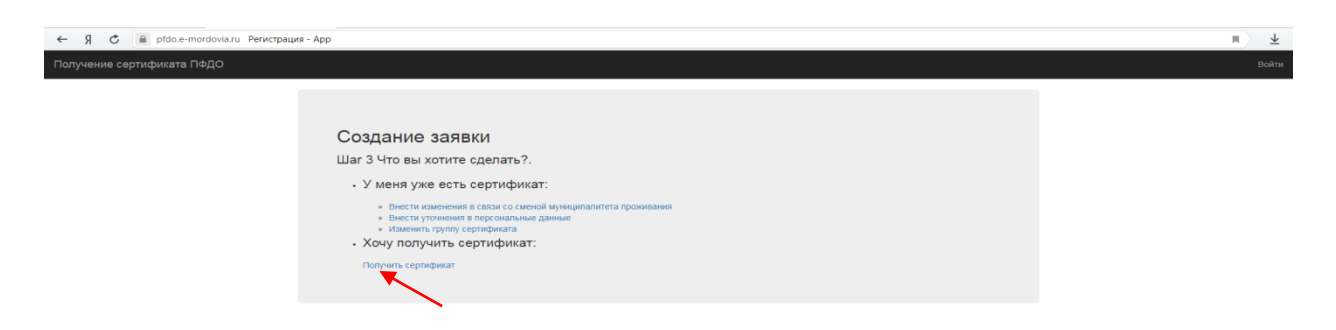

**8.** Выбор муниципалитета. В всплывающем окне необходимо будет указать муниципалитет, в котором обучается ребенок

| 🔶 Я 🖱 pfdo.e-mordovia.ru Регистрация - Арр                                                                                                    |                                                                                                    | m) ± |
|----------------------------------------------------------------------------------------------------|----------------------------------------------------------------------------------------------------|------|
| Получение сертификата ПФДО                                                                                                    |                                                                                                    | Boim |
| Создание заявки<br>Шаг 3 Что вы хотите оделать?.<br>• У меня уже есть сертификат:<br>• Влеста узования в перанолисия са самой и име<br>• Влеста узования в перанолисия<br>• Влеста узования в перанолисия<br>• Именя перанолисия<br>• У получить сертификат:<br>• Разучить сертификат: | Выбор муниципалнитет Шат 4 уканите муниципалнитет Шат 4 уканите муниципалнитет "Ученисто муниципалнитет "Ученисто муниципалний район Минарский муниципалний район Колсектов муниципалний район Колсектов муниципалний райо |      |

9. Заполнение заявки. Нажмите «Отправить»

| ← Я С 🚔 pfdo.e-mordovia.ru Регистрац | ия - Арр                                                                                                    |                                          |                             | m > ¥ |
|--------------------------------------|----------------------------------------------------------------------------------------------------|------------------------------------------|-----------------------------|-------|
| Получение сертификата ПФДО           |                                                                                                    |                                          |                             | Войти |
|                                      | Создание заявки<br>Шаг 5 Заполните заявку.<br>Вы подтвердили свою электронную почту и теперь можете приступить к оформлению заявки на<br>получение сертификата.<br>Выбранный муниципалитет городской округ Саранск                                                                                                    |                                          |                             |       |
|                                      | Фамилия ребенка                                                                                                    | Имя ребенка                              | Отчество ребенка            |       |
|                                      | рамилия                                                                                                    | NMR .                                    | Отчество                    |       |
|                                      | Тип документа ребенка                                                                                                    |                                          |                             |       |
|                                      |                                                                                                    |                                          |                             |       |
|                                      | DD.MM.YYYY                                                                                                    | црес регистрации (преовівания) ресенка н | а территории муниципалитета |       |
|                                      | Фамилия заявителя                                                                                                    | Имя заявителя                            | Отчество заявителя          |       |
|                                      | Фамилия                                                                                                    | Имя                                      | Отчество                    |       |
|                                      | Контактная информация заявителя                                                                                                    |                                          |                             |       |
|                                      |                                                                                                    |                                          |                             |       |
|                                      | Группа сертификата                                                                                                    |                                          |                             |       |
|                                      | • ули сертификата  Дети в охрасте от 5 до 18 лет  Павосописне на обрайотку персональных данных в порядке, установленном Федеральным законом от 27 июля 2006 г. № 152-ФЗ «О персональных данных в данных и порядке, установленном Федеральным законом от 27 июля 2006 г. № 152-ФЗ «О персональных данных в порядке, установленном Федеральным законом от 27 июля 2006 г. № 152-ФЗ «О персональных данных в порядке, установленном Федеральным законом от 27 июля 2006 г. № 152-ФЗ «О персональных данных в порядке, установленном Федеральным данных в порядке, установленном Федеральным данных в порядке, установленном Федеральным данных в порядке, установленном Федеральным данных в порядке, установленном образования детей и муниципальным Положением о персоницированию дополнительного образования детей и муниципальным Положением о персоницированию дополнительного образования детей и муниципальным Положением о персоницированию дополнительного образования детей и муниципальным Положением о персоницированию дополнительного образования детей и муниципальным Положением о персоницированию дополнительного образования детей и муниципальным Положением о персоницированию дополнительного образования детей и муниципальным Положением о персоницированию дополнительного образования детей и муниципальным Положением о персоницирования дополнительного образования детей и муниципальным Положением о персоницирования дополнительного образования детей и муниципальным Положением о персоницирования дополнительного образования детей и муниципальным Положением о персоницирования дополнительного образования детей и мунициральным дополнительного образования детей и муниципальным Положением о персоницирования дополнительного образования детей и муниципальным дополнительного образования детей и муниципальным детей и мунициральным дополнительного образования детей и мунициральным детей и мунициральным детей и мунициральным детей и мунициральным дополнительного образования детей и мунициральным детей и мунициральным детей и мунициральным детей и муни |                                          |                             |       |
|                                      |                                                                                                    |                                          |                             |       |

**10.** Скачайте заполненное заявление на получение сертификата и сертификат (выписку из реестра сертификатов)

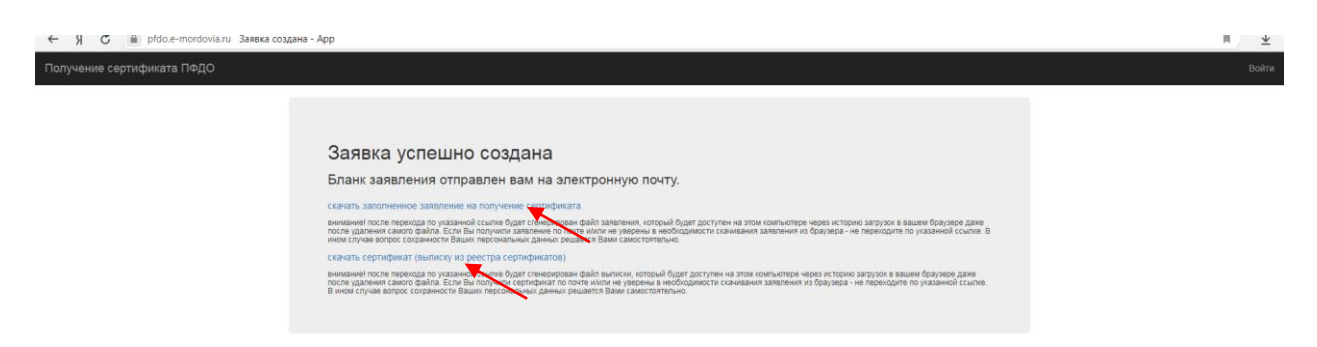

**11.** Сертификат необходимо активировать в течение 30 календарных дней в одной из организаций уполномоченных муниципалитетом на активацию сертификатов.